## USING THE KAL TIRE E-STORE WITH CANADIAN LINEN

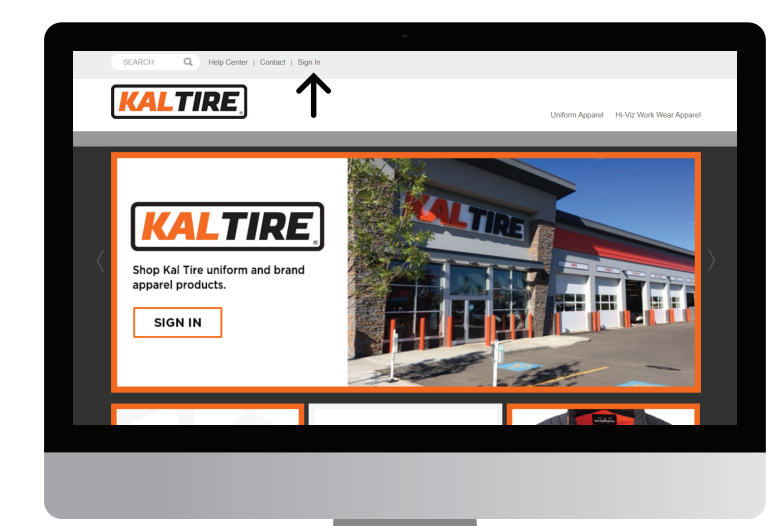

These step-by-step instructions will instruct you on how to use the Kal Tire eStore with Canadian Linen.

To access your user account on the Kal Tire eStore, select the **Sign In** link on the home page (see left).

Enter your **username** and **password** provided to you by your adminstrator on the next screen. (see below).

| Username:                     |         |
|-------------------------------|---------|
| Enter your username           |         |
| Forgot Username?<br>Password: |         |
| Enter your password           |         |
| Forgot Password?              |         |
|                               | SIGN IN |

To start shopping for your Kal Tire uniform, you can locate the product you intend to purchase by visiting the appropriate **product category** or by typing in the style number in the **search** field (see below).

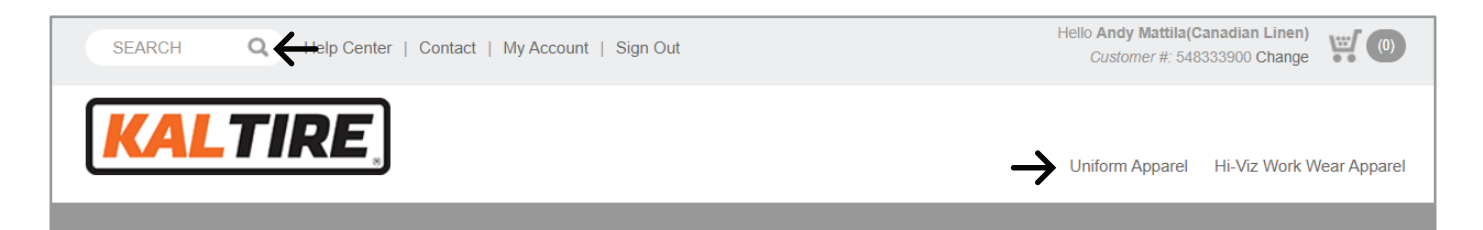

Once you have selected the **colour** and **size** of the garment you intend to purchase (if applicable) you will have the option to customize your garment (see right).

**Note:** customization may be automatically applied or you will be presented with the option(s) to customize after you select **ADD TO CART.** 

If applicable, you will have the option to apply a logo (unless the logo is already automatically applied) and your name to the garment. To apply the Kal Tire logo, select the **Apply Logo** checkbox (see below). And if you are presented with the option to add your name, enter your name in the optional field (see below).

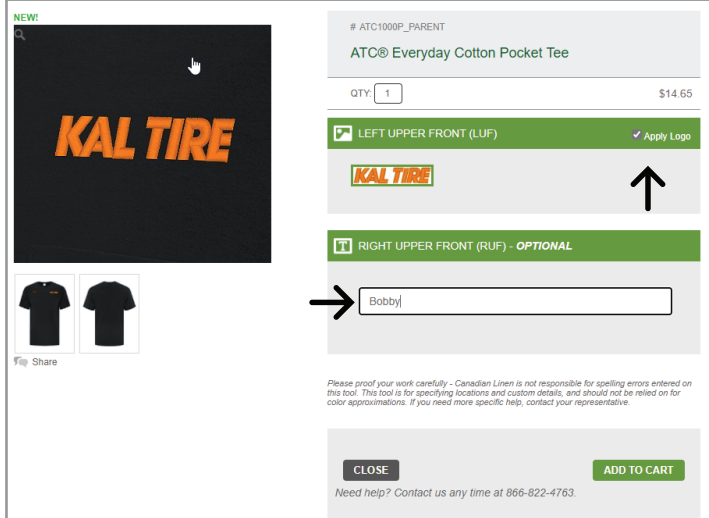

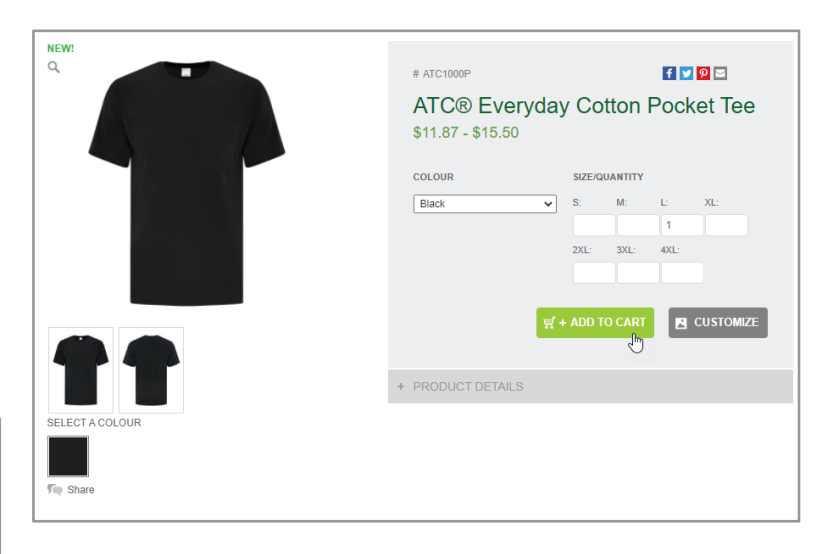

To proceed with your purchase, you will need to select **ADD TO CART** again after you have completed adding the customization you want your garment to include.

After you have added all appropriate garments to the cart, select the **cart icon** in the upper right corner to enter the cart to review your order.

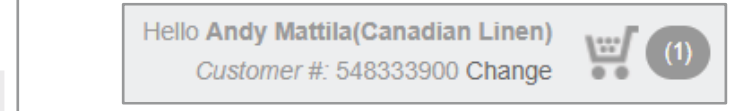

## USING THE KAL TIRE E-STORE WITH CANADIAN LINEN

Within the Shopping Cart (see right) screen, you can review your order and make any necessary edits before you proceed with your purchase by selecting **CHECKOUT** or if you need to, you can also save your order by selecting **SAVE ORDER**.

Saved orders can be reviewed by selecting **My Account** at the top of your screen followed by navigating to **Saved Orders** on the next screen (not pictured). To proceed with a saved order, you can select **ADD TO CART**, whichwill bring you to the next step of the checkout process.

Enter your shipping information by completing the appropriate fields for the **DELIVER TO INFORMATION** (see below). When you have completed that step, you may select **CONTINUE** to take you to the final step of your purchase.

| Checkout         | Billing & Shipping > Payment > Co | onfirmation                 |                       |  |
|------------------|-----------------------------------|-----------------------------|-----------------------|--|
| BILLING INFORMAT |                                   | DELIVER TO INFOR            | RMATION               |  |
| * Required       |                                   | Enter New Deliver To /      | Address               |  |
| First Name       |                                   |                             |                       |  |
| Last Name        |                                   | Same as Billing Information |                       |  |
| Company or C/O   | DSL INC DS                        | Create New *                |                       |  |
| Address 1        | 14520 - 128 AVENUE                |                             |                       |  |
| Address 2        |                                   | First Name *                | Bobby                 |  |
| City             | EDMONTON                          | Last Name *                 | Klint                 |  |
| Country          | CANADA 🗸                          | Company or C/O *            |                       |  |
| Province         | Alberta 🗸                         | Attention                   |                       |  |
| Postal Code      | T5L 3H6                           | Address 1 *                 |                       |  |
| Phone Number     |                                   | Address 2                   |                       |  |
|                  |                                   | City *                      |                       |  |
|                  |                                   | Country *                   | Select a Country 🗸    |  |
|                  |                                   | Province *                  | Select a Province 🗸 🗸 |  |
|                  |                                   | Postal Code *               |                       |  |
|                  |                                   | Phone Number                |                       |  |
|                  |                                   |                             | CONTINUE              |  |
|                  |                                   |                             | CONTINUE              |  |

When you are ready to complete your purchase, select the **Shipping Method** and **Payment** type to place your order (see right).

After you select **PLACE ORDER** (see right), you will be taken to your **Order Confirmation** page and receive your Order Confirmation email.

| Shoppi       | ing Cart                                  |                                                                                                    |  |  |
|--------------|-------------------------------------------|----------------------------------------------------------------------------------------------------|--|--|
| How does you | r order look so far? You                  | can update quantities in the cart directly below, continue shopping, proceed to checkout or save your order for another time. |  |  |
| 1 items      |                                           | SUMMARY                                                                                                    |  |  |
|              | Item Description                          | Price Quantity Total Subtotal \$14.65                                                                                         |  |  |
| Ť            | ATC® Everyday Cottor<br>L<br>ATC1000PBLKL | n Pocket Tee - Black - \$11.87 1 EA \$14.65 X CHECKOUT                                                                        |  |  |
|              | DECORATED ITEMS - TOTAL: \$2.78           |                                                                                                    |  |  |
|              | Total Qty: 1                              | Logo Price: \$2.78                                                                                                    |  |  |
|              |                                           | Location: LUF Logo Code: 1701055301A Type: LGE                                                                                |  |  |
|              |                                           | T Customization Type: Text Price: \$0.00                                                                                      |  |  |
|              |                                           | Location: RUF Alignment: Justified                                                                                            |  |  |
|              |                                           | Line 1: Bobby                                                                                                    |  |  |
|              |                                           | Style: BS Colour: 1304-FLAME ORANGE Size: 1/2"                                                                                |  |  |
| CONTINUE     | e shopping                                |                                                                                                    |  |  |
|              |                                           |                                                                                                    |  |  |
| Check        | out                                       | Billing & Shipping > Payment > Confirmation                                                                                   |  |  |

| Checkout                              | Billing & Shipping > Payment >          | Confirmation                  |                           |               |             |
|---------------------------------------|-----------------------------------------|-------------------------------|---------------------------|---------------|-------------|
| Review your order, select a preferred | shipping method and enter your promotio | nal code below.               |                           |               |             |
| TEMS                                  |                                         |                               |                           |               | EDIT CART   |
| Item Description                      |                                         | Price                         | Decorations               | Quantity      | Tota        |
| ATC® Everyday Co<br>ATC1000PBLKL      | tton Pocket Tee - Black - L             | \$11.87                       | \$2.78                    | 1 EA          | \$14.65     |
|                                       | <u> </u>                                | BILLING IN                    | FORMATION                 |               |             |
| UPS                                   | ~                                       | KAL TIRE #000                 | KAL TIRE #000 HOME OFFICE |               |             |
| Ground                                | ~                                       | PO BOX 1240                   |                           |               |             |
| Add Order Notes optional:             |                                         | CA                            | 1 61/6                    |               |             |
|                                       |                                         | SHIPPING I                    | NFORMATION                |               | EDIT        |
|                                       |                                         | Andy Mattila(Ca               | nadian Linen)             |               |             |
| HAVE A PROMOTION CO                   | DE?                                     | Andy Mattila<br>1540 KALAMALE | A LAKE RD                 |               |             |
| Promotion Code:                       | APPLY                                   | CA                            | C V11 6N6                 |               |             |
|                                       |                                         | ORDER SU                      | MMARY                     |               |             |
| Tax Exempt Order 🗆 0                  |                                         | Subtotal                      |                           |               | \$14.65     |
| Payment Method Select                 | Payment Method V                        | Tax                           |                           |               | \$3.31      |
| P.O. Number                           |                                         | Shipping & H                  | landling                  |               | \$12.99     |
|                                       |                                         | Total                         |                           |               | \$30.95     |
|                                       |                                         |                               |                           | $\rightarrow$ | PLACE ORDER |

## **NEED ADDITIONAL ASSISTANCE?**

Contact Connie Sousa - Program Manager:

Phone: 416-849-5144 E-mail: connie.sousa@canadianlinen.com

Contact Customer Service:

Phone: 866-822-4763 E-mail: webstore@canadianlinen.com

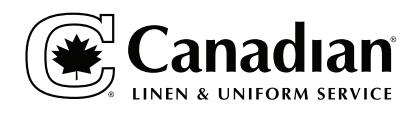